# **ESET Tech Center**

Kennisbank > Endpoint Solutions > Use ESET Uninstaller Tool in Safe Mode on an Azure VM

# Use ESET Uninstaller Tool in Safe Mode on an Azure VM

Mitch | ESET Nederland - 2022-08-29 - Reacties (0) - Endpoint Solutions

## Issue

- You need to perform a Safe Mode uninstall of an ESET product using the ESET Uninstaller tool
- You are running a Windows-based VM on Microsoft Azure
- <u>Affected Products</u>
- Affected Operating Systems
- <u>Prerequisites</u>

## Details

Users can boot an Azure VM into Safe Mode with a Network. The Microsoft Remote Desktop Service will be disabled in Safe Mode to protect the machine.

Syst

Before running the ESET Uninstaller tool, take a Snapshot and full backup of the VM.

# Prerequisites

- Download the ESET Uninstaller tool and save it to the desktop
- Enable Boot Diagnostics and Custom Storage Account in the Web Serial Console in Azure

## Solution

- 1. Enable Safe Mode
- 2. <u>Run the ESET Uninstaller in Safe Mode</u>
- 3. <u>Disable Safe Mode</u>

# I. Enable Safe Mode

1. Download the ESET Uninstaller Tool using a Local Administrator Account and save the file to the Desktop.

2. Press the **Windows key** , type Windows Administrator Tools and select **Windows Administrator** Tools. Select System Configuration.

3. Click Boot. Under Boot options, select the check box next to Safe boot and select Network.

| 👰 System Configuration                                |                                                       | ×                                |
|-------------------------------------------------------|-------------------------------------------------------|----------------------------------|
| General Boot Services St                              | tartup Tools                                          |                                  |
| Windows 10 (C:\Windows) ; (                           | Current OS; Default OS                                |                                  |
| Ad <u>v</u> anced options                             | Set as default Delete                                 |                                  |
| Boot options                                          |                                                       | Timeout:                         |
| Safe boot                                             | No GUI boot                                           | 30 seconds                       |
| <u>Minimal</u>                                        |                                                       |                                  |
| Alternate shell     Active Directory repr     Network | Bas <u>e</u> video<br>air <u>O</u> S boot information | Make all boot settings permanent |
|                                                       | OK Cancel                                             | Apply Help                       |

Figure 1-1

4. Click **OK** and click **Restart** to boot to Safe Mode.

## II. Run the ESET Uninstaller in Safe Mode

1. In the Azure Portal, click the VM name.

2. Click Support and Troubleshooting and select Serial Console.

3. A command prompt window will open on the right-hand side.

? Feedback ?? I fin fin started and initialized.
Computer is booting, SAC started and initialized.
Use the "ch -?" command for information about using channels.
Use the "?" command for general help.
SAC>
EVENT: The CMD command is now available.
SAC>[

Figure 2-1

4. Type cmd.

```
SAC<mark>:</mark>cmd
The Command Prompt session was successfully launched.
SAC>
EVENT: A new channel has been created. Use "ch -?" for channel help.
Channel: Cmd0001
SAC>]
```

Figure 2-2

5. Type ch -si 1 to select the new Channel.

```
Name:Cmd0001Description:CommandType:VT-UTF8Channel GUID:c2b14614-fe5e-11ea-bbf4-0022481ae448Application Type GUID:63d02271-8aa4-11d5-bccf-00b0d014a2d0Press <esc><tab> for next channel.Press <esc><tab>0 to return to the SAC channel.Use any other key to view this channel.
```

Figure 2-3

6. Press any key to continue to the login screen. Enter the information requested:

- Username Local Administrator or Domain Admin
- Domain Leave blank if using a Local Administrator Account
- Password Account password

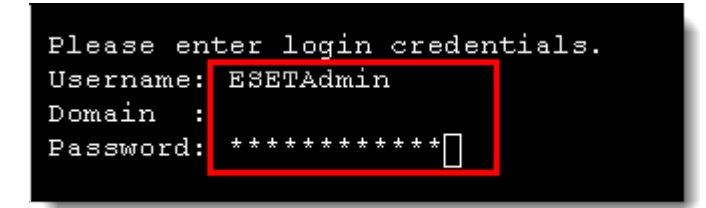

Figure 2-4

7. After logging in, the Standard Microsoft Command Prompt interface will be displayed.

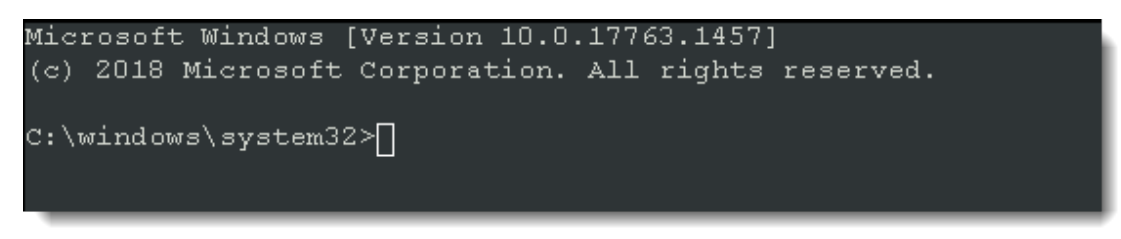

Figure 2-5

8. Update the working directory path to the desktop that contains the esetuninstaller.exe file, using your username.cd \Users\[username]\Desktop.

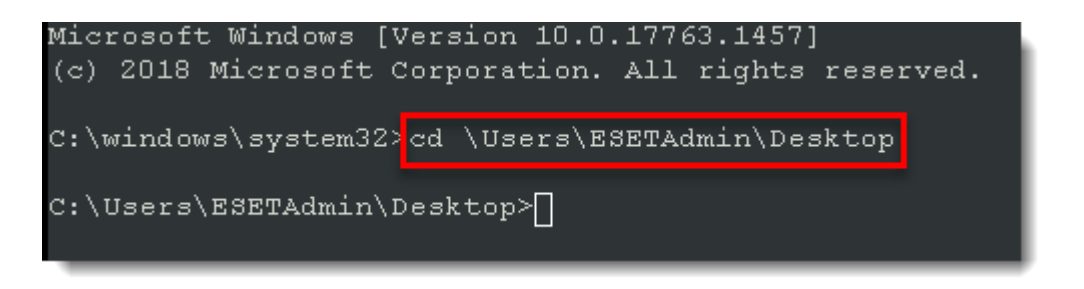

#### Figure 2-6

9. Type esetunisntaller.exe and press the Enter key on your keyboard to load the tool.

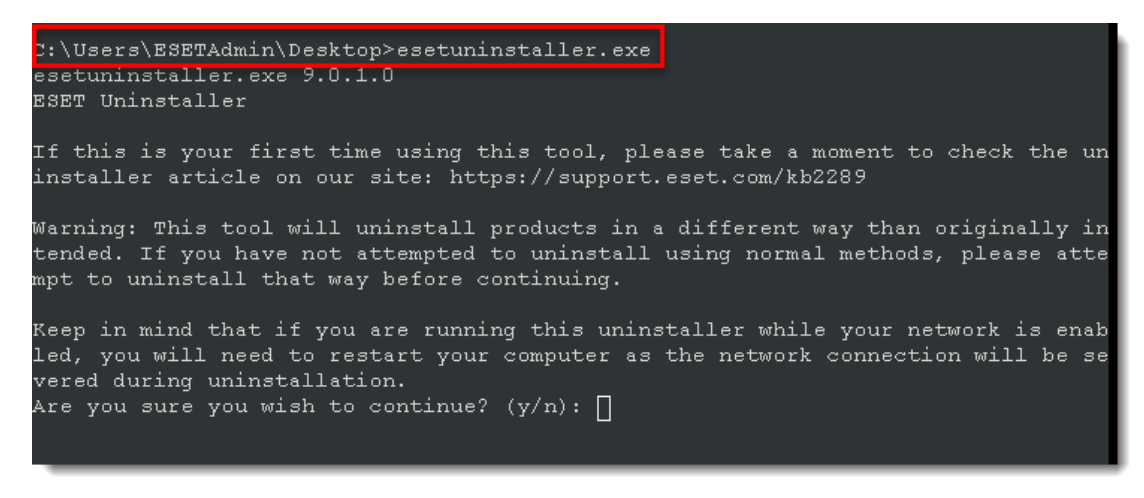

#### Figure 2-7

10. Follow the on-screen prompts:

- Are you sure you wish to continue?: Type y
- Type the assigned number of the product to be uninstalled

```
Building cache: 64bit COM: AppID -> DllName ...
Building cache: 64bit COM: Category -> ReferenceCounter ...
Building cache: 32bit COM: AppID -> DllName ...
Building cache: 32bit COM: Category -> ReferenceCounter ...
Scanning for installed ESET products ...
Installed ESET products:

1. ESET File Security for Microsoft Windows Server

Enter selection of the ESET product you wish to uninstall, and then press enter

(hint: to abort press 'q'): □
```

#### Figure 2-8

• Are you sure you want to uninstall ESET File Security for Microsoft Windows Server from this OS? (y/n): Type y

11. After the uninstall is complete, the **ESET Uninstaller** window will close.

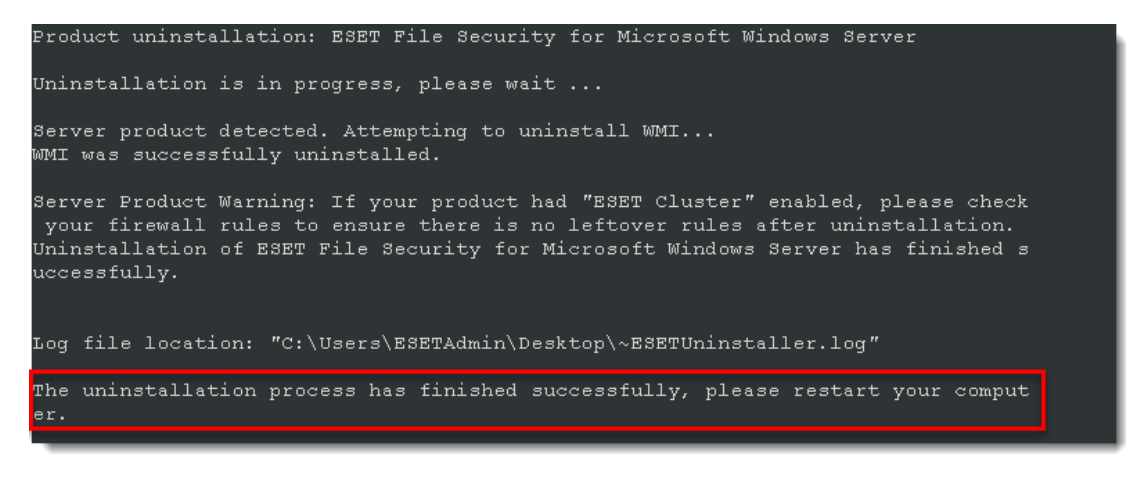

#### Figure 2-9

## **III. Disable Safe Mode**

1. In the Windows Boot Loader, type bcdedit /enum. If **safeboot** displays **Minimal** or **Network**, Safe Mode is enabled.

| Windows Boot Loader     |                                        |  |
|-------------------------|----------------------------------------|--|
|                         |                                        |  |
| identifier              | (current)                              |  |
| device                  | partition=C:                           |  |
| path                    | \windows\system32\winload.exe          |  |
| description             | Windows Server                         |  |
| locale                  | en-US                                  |  |
| inherit                 | {bootloadersettings}                   |  |
| recoveryenabled         | No                                     |  |
| allowedinmemorysettings | 0x15000075                             |  |
| osdevice partition=C:   |                                        |  |
| systemroot              | \windows                               |  |
| resumeobject            | {54ea19d2-edb2-11ea-8e13-000d3a7acf54} |  |
| nx                      | OptOut                                 |  |
| safeboot                | Network                                |  |
| bootstatuspolicy        | IgnoreAllFailures                      |  |
| ems                     | Yes                                    |  |

#### Figure 3-1

2. To disable Safe Mode, in the Windows Boot Loader, type bcdedit /deletevalue {current} safeboot.

3. Run the command from step 1 to confirm that Safe Mode has been disabled.

4. To normally restart your VM type shutdown /r /t 1.

 $5.\ After your VM$  has restarted, reinstall your ESET product.

#### **Affected Products (ESET and Other Applications)**

All ESET Applications that can be installed on Windows Operating Systems.

### Affected Operating Systems

| Operating System                   | Affected |
|------------------------------------|----------|
| Windows 7                          | Yes      |
| Windows 8/8.1                      | Yes      |
| Windows 10                         | Yes      |
| Windows Server 2003/R2             | Yes      |
| Windows Server 2008 with SP2       | Yes      |
| Windows Server 2008 R2<br>with SP1 | Yes      |
| Windows Server2012/R2              | Yes      |
| Windows Server 2016                | Yes      |
| Windows Server 2019                | Yes      |